# 如何用 FAS 软件对 CPX-AP-I-EC-M12 进行固件更新

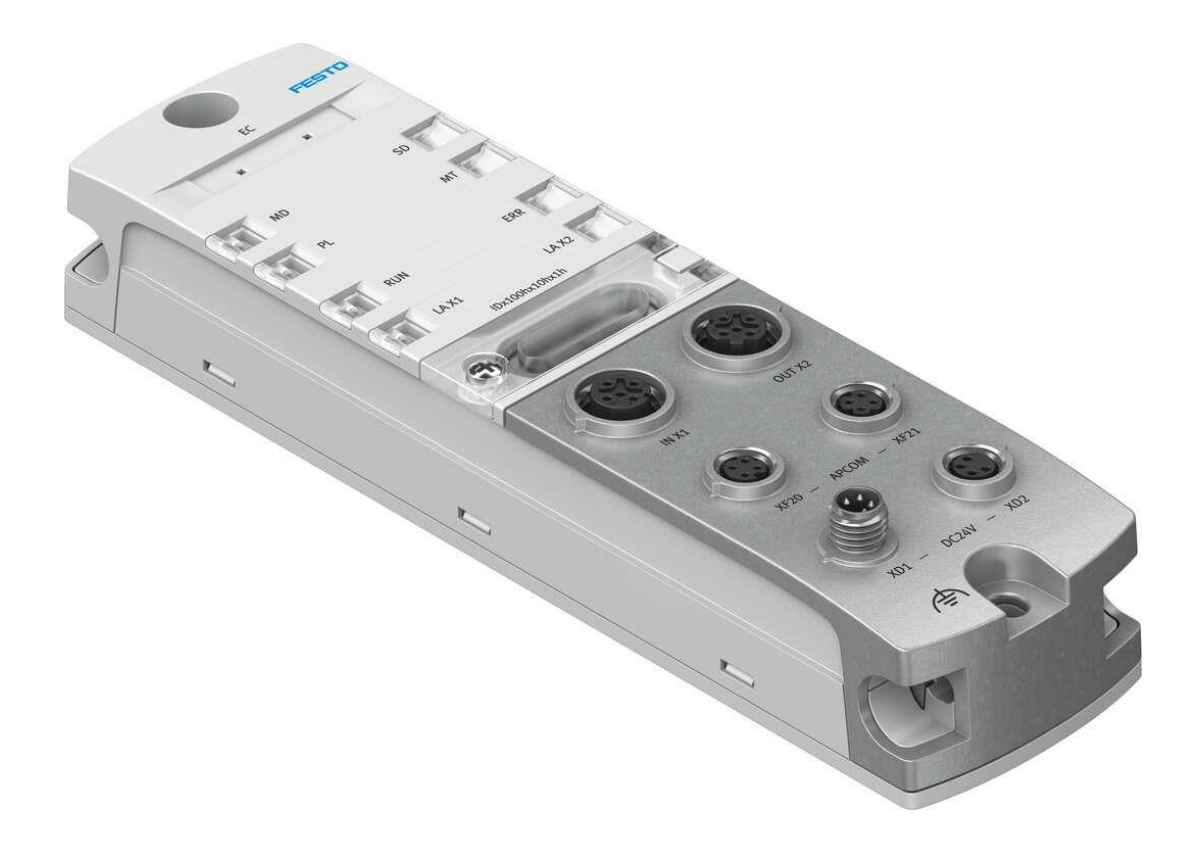

付滨 Festo 技术支持 2022 年 6 月 14 日

## 关键词:

FAS 软件, CPX-AP-I-EC-M12

## 摘要:

本文介绍了如何通过 FAS 软件,对 CPX-AP-I-EC-M12 模块进行固件更新的方法和步骤。

## 目标群体:

本文仅针对有一定自动化设备调试基础的工程师,需要对 FAS 软件以及对 CPX-AP-I-EC-M12 模块有一定了解。

#### 声明:

本文档为技术工程师根据官方资料和测试结果编写,旨在指导用户快速上手使用 Festo 产品,如果发现描述与官方 正式出版物冲突,请以正式出版物为准。

我们尽量罗列了实验室测试的软、硬件环境,但现场设备型号可能不同,软件/固件版本可能有差异,请务必在理 解文档内容和确保安全的前提下执行测试。

我们会持续更正和更新文档内容, 恕不另行通知。

# 目录

| 1 | 简介  | Y          | .4  |
|---|-----|------------|-----|
|   | 1.1 | ,<br>所用元件  | . 4 |
| 2 | 操作  | 乍步骤        | . 5 |
|   | 2.1 | FAS 软件介绍   | . 5 |
|   | 2.2 | 下载 FAS 软件, | . 5 |
|   | 2.3 | 安装 FAS 软件  | . 5 |
|   | 2.4 | 更改电脑网段     | . 5 |
|   | 2.5 | 网线的连接      | .6  |
|   | 2.6 | FAS 软件操作   | .6  |
|   |     |            |     |

## 1 简介

本文主要介绍如何通过FAS软件,对CPX-AP-I-EC-M12模块进行固件更新。

## 1.1 所用元件

| 型号                        | 固件/硬件版本 | 描述           |
|---------------------------|---------|--------------|
| CPX-AP-I-EC-M12           | 1.3.7   | EtherCAT总线节点 |
| CAT5e EtherCAT 双侧RJ45通讯网线 |         | EtherCAT通讯电缆 |

## 2 操作步骤

## 2.1 FAS 软件介绍

FAS 软件全称"Festo Automation Suite",是 Festo 公司推出的自动化平台软件。

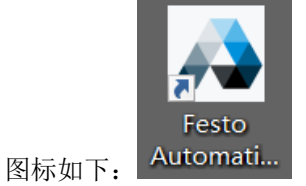

## 2.2 下载 FAS 软件,

FAS 需要使用 2.3.0.710 及以上版本,老版本暂时不支持 CPX-AP-I-EC-M12 模块刷固件,FAS 下载链接地址如下 (如果无法直接打开链接,请将地址复制到浏览器打开):

https://www.festo.com.cn/net/zh-

cn\_cn/SupportPortal/Downloads/648077/717178/FestoAutomationSuite\_2.3.0.710.exe

## 2.3 安装 FAS 软件

点击下载的"FestoAutomationSuite\_2.3.0.710.exe"安装文件,按如下步骤进行安装,注意:安装时关闭 360 及 其他杀毒软件。

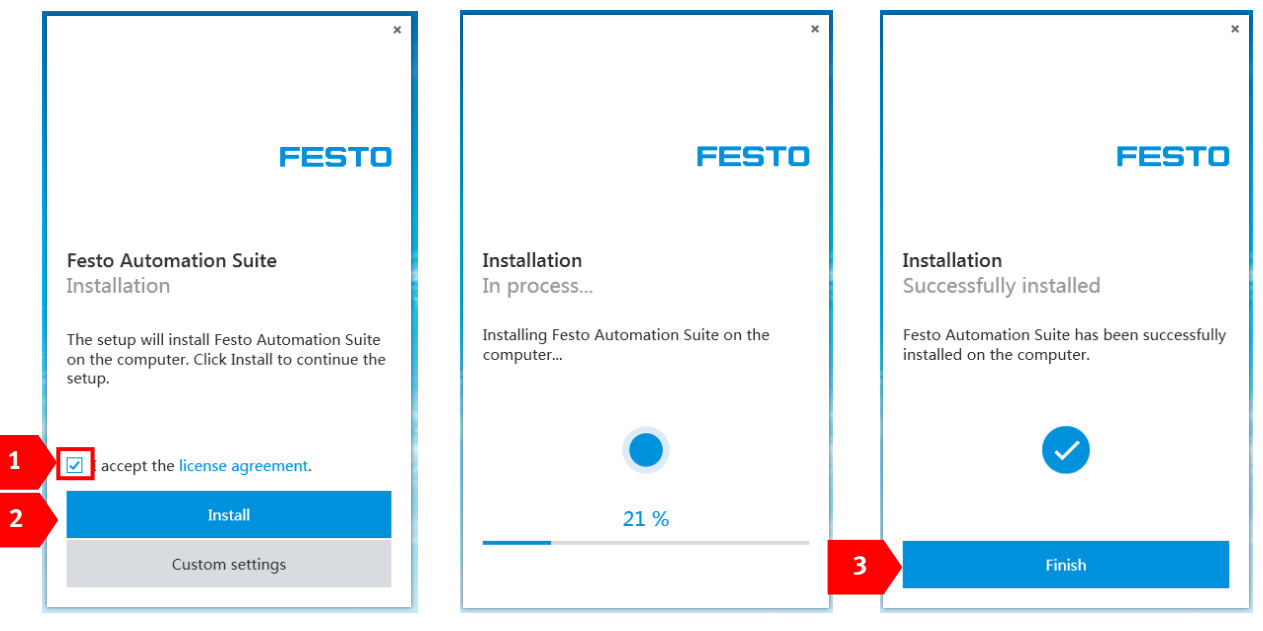

## 2.4 更改电脑网段

更改电脑网段到"192.168.0.xxx",此处以"192.168.0.188",掩码"255,255,255,0"为例,点击"确定"。

| Internet 协议版本 4 (TCP/IPv4) 属       | ± ? <mark>×</mark>             |
|------------------------------------|--------------------------------|
| 常规                                 |                                |
| 如果网络支持此功能,则可以获明<br>您需要从网络系统管理员处获得) | 四自动指派的 IP 设置。否则,<br>查当的 IP 设置。 |
| ◎ 自动获得 IP 地址(0)                    |                                |
| ◎ 使用下面的 IP 地址(S):                  |                                |
| IP 地址(I):                          | 192 .168 . 0 .188              |
| 子网掩码(V):                           | 255 . 255 . 255 . 🧕            |
| 默认网关 (0):                          | · · ·                          |
| ◯ 自动获得 DNS 服务器地址(                  | ))                             |
| ● 使用下面的 DWS 服务器地址                  | :(E):                          |
| 首选 DNS 服务器(P):                     |                                |
| 备用 DMS 服务器(A):                     | · · ·                          |
| 🔲 退出时验证设置 (L)                      | 高级(V)                          |
|                                    | 确定即消                           |

## 2.5 网线的连接

电脑的网口与 CPX-AP-I-EC-M12 的 "OUT X2" 口相连,同时 "IN X1" 口要断开连接。

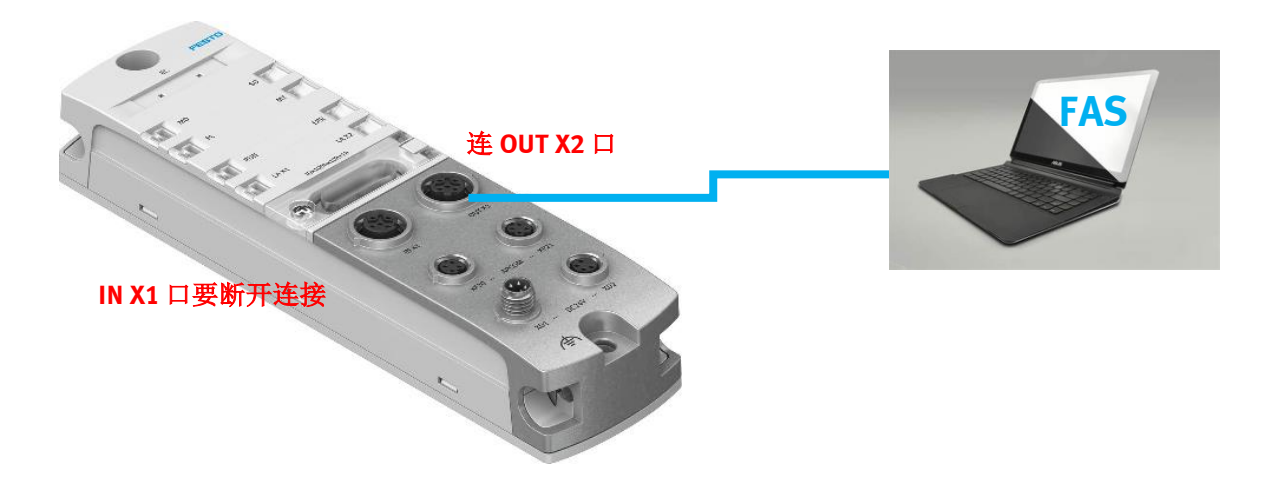

## 2.6 FAS 软件操作

打开 FAS 软件,按如下步骤进行固件升级。

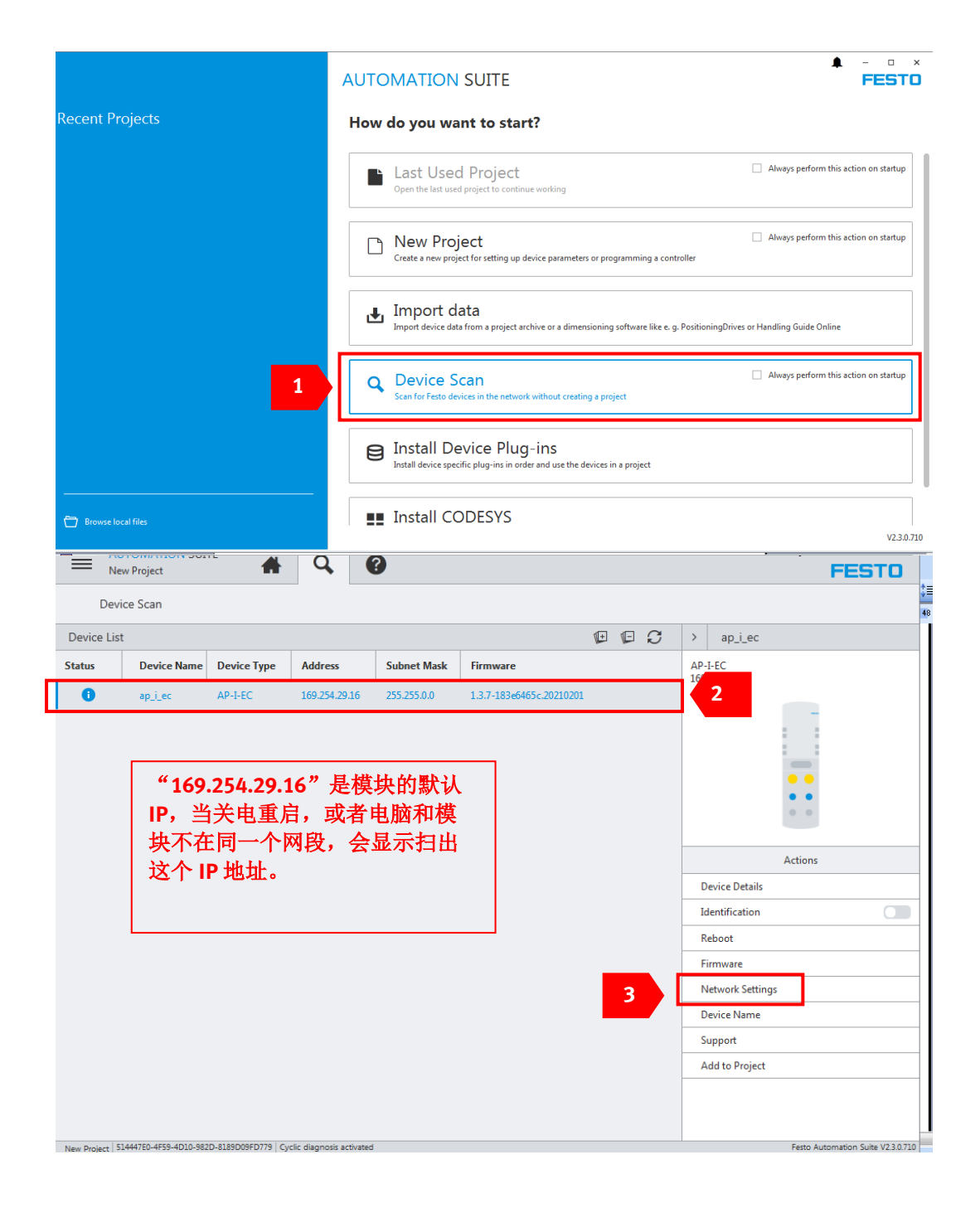

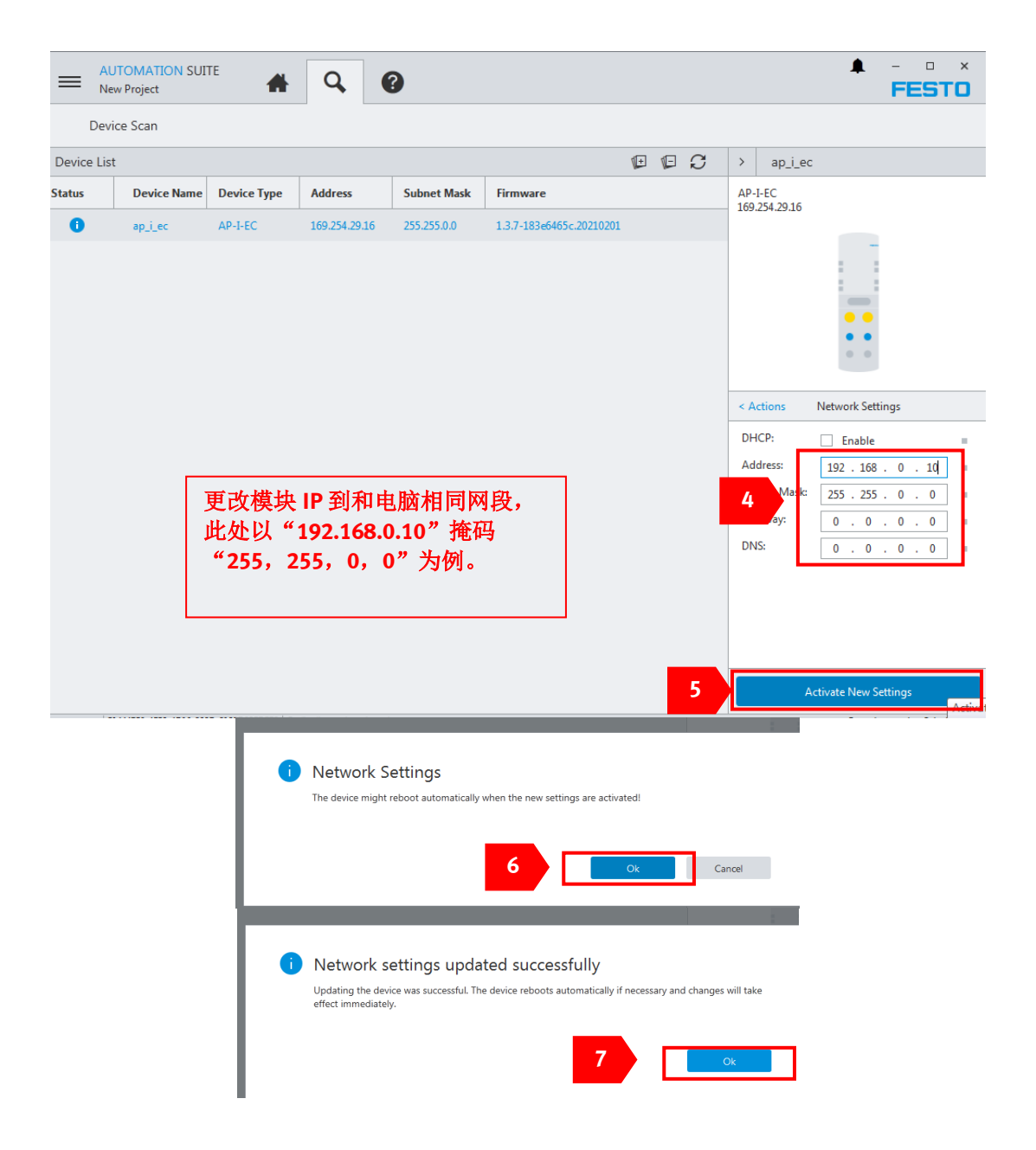

|                                              | TOMATION SUIT                                                 | TE 🔺                                           | Q                                                                                                    | 2                                            |                                                          |            |   |        |                              |                                                                                                    |          | - 0        | ×                         |
|----------------------------------------------|---------------------------------------------------------------|------------------------------------------------|----------------------------------------------------------------------------------------------------|----------------------------------------------|----------------------------------------------------------|------------|---|--------|------------------------------|----------------------------------------------------------------------------------------------------|----------|------------|---------------------------|
| Davis                                        | r Froject                                                     |                                                |                                                                                                    |                                              |                                                          |            |   |        |                              |                                                                                                    |          | rea        | .0                        |
| Devic                                        | e scan                                                        |                                                | 8                                                                                                    |                                              |                                                          | -          | - | $\sim$ |                              |                                                                                                    |          |            |                           |
| Device List                                  |                                                               |                                                |                                                                                                    |                                              |                                                          | 1          | 1 | 9      | >                            | ap_i_ec                                                                                                    |          |            |                           |
| Status                                       | Device Name                                                   | Device Type                                    | Address                                                                                                    | Subnet Mask                                  | Firmware                                                 |            |   |        | AP-<br>192.                  | I-EC<br>168.0.10                                                                                                    |          |            |                           |
| 0                                            | ap <u>i</u> .ec                                               | AP-I-EC                                        | 192.168.0.10                                                                                                    | 255.255.0.0                                  | 1.3.7-183e6465c.20210201                                 |            | 9 |        | D<br>Ic<br>R<br>D<br>Si<br>A | evice Details<br>lentification<br>eboot<br>irmware<br>evice Name<br>upport<br>dd to Project                                            | Actions  |            |                           |
|                                              |                                                               |                                                |                                                                                                    |                                              |                                                          |            |   |        |                              |                                                                                                    |          |            |                           |
|                                              | TOMATION SUIT                                                 | re 🔺                                           | ٩                                                                                                    | 2                                            |                                                          |            |   |        |                              |                                                                                                    | <b></b>  | - 0<br>FES | ×                         |
| E AUT<br>New<br>Devic                        | TOMATION SUIT<br>Project<br>re Scan                           | re 🔺                                           | Q (                                                                                                    | ?                                            |                                                          |            |   |        |                              |                                                                                                    | <b>A</b> | - 0<br>FES | ×                         |
| E AUT<br>New<br>Device<br>Device List        | TOMATION SUIT<br>Project<br>te Scan                           | re 🔺                                           | Q (                                                                                                    | 3                                            |                                                          | <b>(</b> + | F | S      | >                            | ap_i_ec                                                                                                    | •        | - 0        | ×                         |
| AU<br>New<br>Device<br>Device List<br>Status | romation suit<br>, Project<br>:e Scan<br><b>Device Name</b>   | TE                                             | Address                                                                                                    | 3<br>Subnet Mask                             | Firmware                                                 | <b>(</b> + | Æ | C      | ><br>AP-<br>192              | ap_i_ec<br>I-EC<br>168.0.10                                                                                                    | •        | - 0        | TO                        |
| E AUT<br>New<br>Device List<br>Status        | TOMATION SUIT<br>Project<br>ae Scan<br>Device Name<br>ap_i_ec | TE<br>Device Type<br>AP-I-EC<br>注意<br>择需<br>处选 | Q       ()         Address       ()         192.168.010       ()         :: 这步需       要的版本         择升级到       () | Subnet Mask<br>255.255.0.0 要电脑联号进行升: 1.4.30版 | Firmware<br>1.3.7-183e6465c.20210201<br>网!选<br>级,此<br>本。 |            | 1 | 0      | ><br>AP-<br>192.<br>()       | ap_i_ec<br>I-EC<br>168.0.10<br>tions<br>1.4.30-47b4(<br>ap-i-ec-firmw<br>1.3.7-183e6<br>ap-i-ec-firmw<br>1.3.5-cfa8b6<br>ap-i-ec-firmw | Firmware |            | x<br>TO<br>20210<br>22003 |

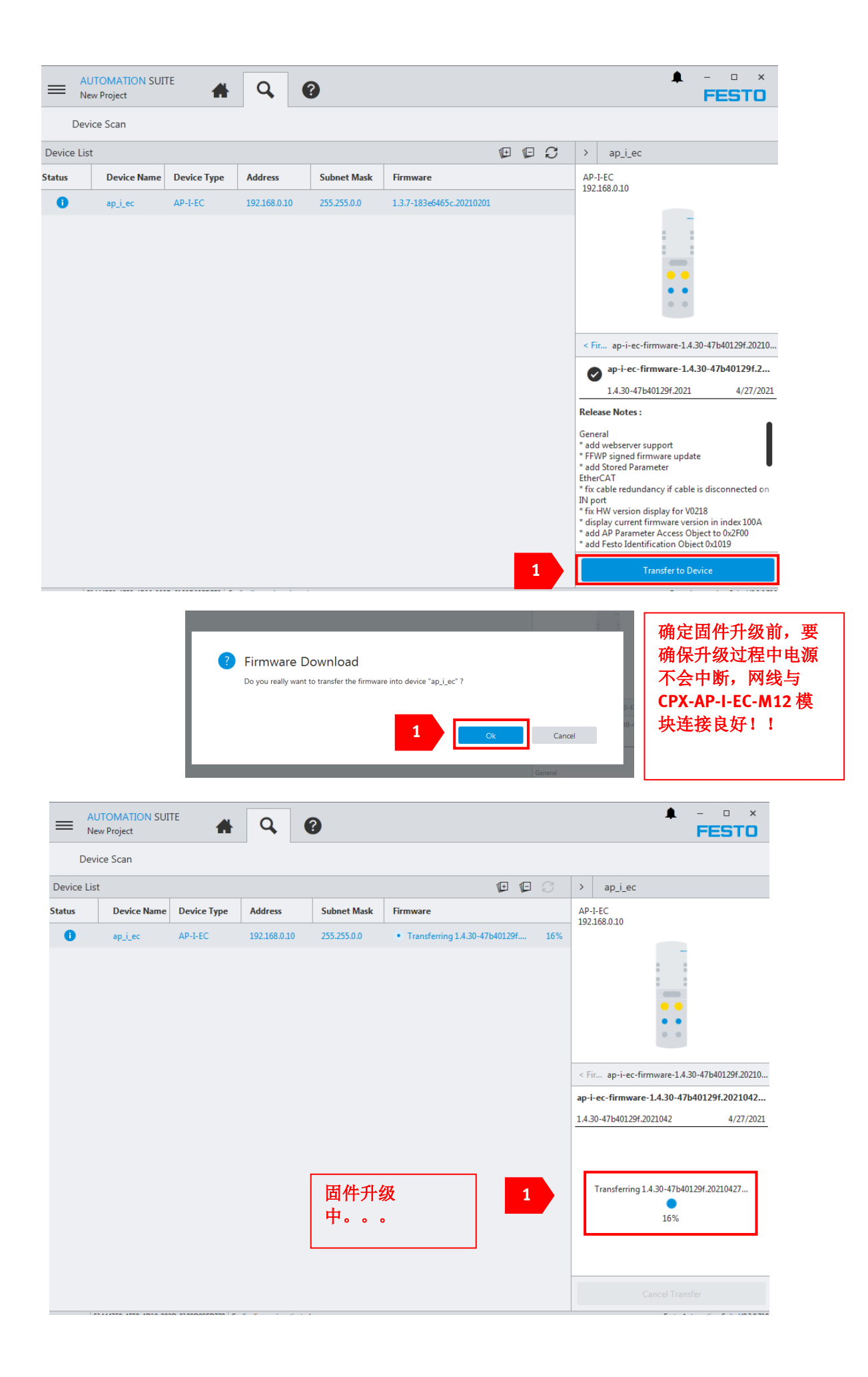

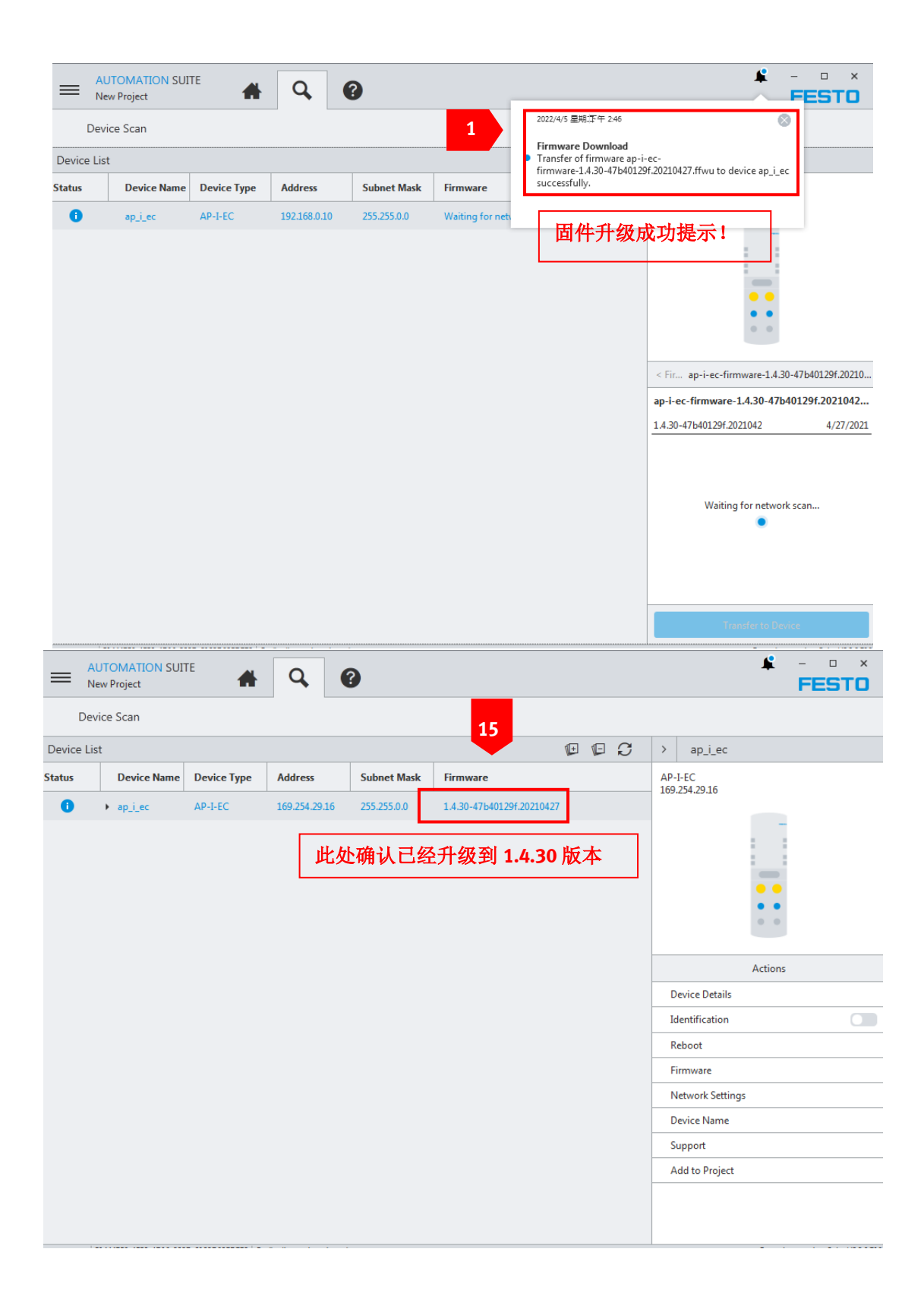